## Úprava paralelky před zápisem do rozvrhu

Otevřete aplikaci RozvrhNG.

Vyhledejte RL, který chcete upravovat.

Bud v menu vyberte Přehledy, vyberte svou katedru a zobrazí se všechny RL vaší katedry

| 28:37 👌 🗴 Učitelé Učebny Budowy Studenti Předměty <mark>Přehledy</mark> Rezervace Požadavky na rozvrh. Nová rezervace Nastavení |                                                                                      |           |        |              |                 |           |            |       |                 |        |       |                                |
|----------------------------------------------------------------------------------------------------|--------------------------------------------------------------------------------------|-----------|--------|--------------|-----------------|-----------|------------|-------|-----------------|--------|-------|--------------------------------|
|                                                                                                    | Nerozvržená výuka Učítelé Predměty Změny Rezervace Žádosti o rezervace Zrušená výuka |           |        |              |                 |           |            |       |                 |        |       |                                |
|                                                                                                    | - Filte:                                                                             |           |        |              |                 |           |            |       |                 |        |       |                                |
| Katedra: 214 - K. zoologie a tybářství 🔹                                                                                        |                                                                                      |           |        |              |                 |           |            |       |                 |        |       |                                |
|                                                                                                    |                                                                                      |           |        |              |                 |           |            |       |                 |        |       |                                |
|                                                                                                    | - 1                                                                                  | 2001      | u.     |              |                 |           |            |       |                 |        |       |                                |
|                                                                                                    |                                                                                      |           |        | Kód          | Učitelé         | Rozvržení | Učebna     | Délka | Studenti        |        | 2     | Vzkaz přihlášenýr<br>studentům |
| AEA                                                                                                    | 02E R                                                                                | Rybářství | - Mgr. |              |                 |           |            |       |                 |        | 0+0   |                                |
|                                                                                                    | 4                                                                                    | 1 💰       | · 🖻    | 09aAEA02Ec01 |                 |           |            | 90    |                 | ano 20 | 0     |                                |
| -                                                                                                    | 2                                                                                    | 1 💰       |        | 09aAEA02Ep1  |                 |           |            | 90    |                 | ano O  | 0     |                                |
| AEA                                                                                                    | 09E Z                                                                                | oologie - | Bc.    |              |                 |           |            |       |                 |        | 426+0 |                                |
|                                                                                                    | 🗙 🌌                                                                                  | 1 💰       |        | 09aAEA09Ec01 |                 | St 18:20  | B3         | 135   | FAPPZ/1/ABPH/01 | ano 20 | 0     |                                |
|                                                                                                    | 🗙 🛃                                                                                  | 8 8       | 4      | 09aAEA09Ec02 | Langrová<br>Iva | Po 7:50   | <b>B</b> 3 | 135   | FAPPZ/1/ABPH/02 | ano 20 | 0     |                                |
|                                                                                                    | ×                                                                                    | 8 8       |        | 09aAEA09Ec03 | Langrová<br>Iva | St 7:00   | 83         | 135   | FAPPZ/1/ABPH/03 | ano 20 | 0     |                                |
|                                                                                                    | 🗙 🎴                                                                                  | 8         | 2      | 09aAEA09Ec04 | Langrová<br>Iva | Pá 17:30  | B3         | 135   | FAPPZ/1/ABPP/01 | ano 20 | 0     |                                |
|                                                                                                    | 🗙 ⊿                                                                                  | } 💰       | - 2    | 09aAEA09Ec05 |                 | Po 13:05  | B3         | 135   | FAPPZ/1/ABPP/02 | ano 20 | 0     |                                |
|                                                                                                    | 🗙 ⊿                                                                                  | 1 💰       |        | 09aAEA09Ec06 |                 | Út 9:35   | B3         | 135   | FAPPZ/1/ABV/01  | ano 20 | 0     |                                |
|                                                                                                    | 🗙 ⊿                                                                                  | 1 💰       |        | 09aAEA09Ec07 |                 | Pá 9:35   | B3         | 135   | FAPPZ/1/ABV/02  | ano 20 | 0     |                                |
|                                                                                                    | X 🛛                                                                                  | 8         | 2      | 09aAEA09Ec08 |                 | Pá 7:00   | B3         | 135   | FAPPZ/1/ATZK/01 | ano 20 | 0     |                                |
|                                                                                                    | X 🛛                                                                                  | 8         | 2      | 09aAEA09Ec09 |                 | St 9:35   | B3         | 135   | FAPPZ/1/ATZK/02 | ano 20 | 0     |                                |
|                                                                                                    | 🗙 ⊿                                                                                  | 8         | 2      | 09aAEA09Ec10 |                 | St 15:45  | <b>B</b> 3 | 135   | FAPPZ/1/ATZR/01 | ano 20 | 0     |                                |
|                                                                                                    | ∀ 🛛                                                                                  | a 🔒       |        | 09aAEA09Ec11 | Langrová        | Čt 13:05  | 83         | 135   | FAPPZ/1/ATZV/01 | ano 20 | 0     |                                |

Kliknutím na ikonu Upravit (papír s tužtičkou) se otevře okno pro úpravu RL.

| AEA02 <u>E Ry</u> bářství - Mgr. |   |          |   |              |  |  |  |  |
|----------------------------------|---|----------|---|--------------|--|--|--|--|
| <b>**</b>                        | 2 | <u>æ</u> |   | 09aAEA02Ec01 |  |  |  |  |
|                                  | 2 | <u>æ</u> | 4 | 09aAEA02Ep1  |  |  |  |  |
| AFA09F Zoologie - Br             |   |          |   |              |  |  |  |  |

| 09aAEA09Ec01                 |                                 |
|------------------------------|---------------------------------|
| Název:                       | Zoologie - Bc.                  |
| Poznámka k rozvrhu:          |                                 |
| Vzkaz přihlášeným studentům: |                                 |
| Maximální počet studentů:    | 20                              |
| Přihlašování přes internet:  |                                 |
| Katedra:                     | 214 - K. zoologie a rybářství 💽 |
|                              | Přídat učitele                  |
|                              | D Upravit                       |

Je potřeba zkontrolovat (vyplnit) kapacitu, nastavit Povoleni x zakázání možnosti Přihlašování přes internet, napsat případný vzkaz studentům a hlavně nastavit vyučující. To se provádí tlačítkem Přidat učitele. Pokud se na výuce podílí více vyučujících, prosím přidejte všechny.

Změny, které jste provedli uložíte tlačítkem Upravit Tím se vrátíte do okna s přehledem

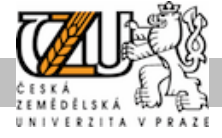

Pomocí ikony Upravit podíly na výuce můžete nastavit procenta výuky, pokud vyučuje více vyučujících.

| AEA02E Rybářství - M <u>qr.</u> |   |   |   |              |  |  |  |
|---------------------------------|---|---|---|--------------|--|--|--|
|                                 | 2 | 2 |   | D9aAEAO2EcO1 |  |  |  |
|                                 | 2 | 2 | 4 | 09aAEA02Ep1  |  |  |  |
| AEA09E Zoologie - Br            |   |   |   |              |  |  |  |

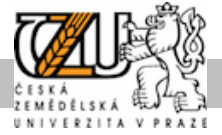